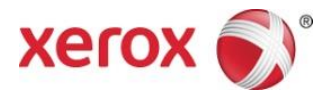

# Xerox<sup>®</sup> Print and Scan App Gyorsbeállítási útmutató

702P04661

A Xerox Gallery alkalmazásokkal történő használatra:

- Xerox<sup>®</sup> Print and Scan App for Dropbox alkalmazás
- Xerox<sup>®</sup> Print and Scan App for Google Drive alkalmazás
- Xerox<sup>®</sup> Print and Scan App for Box alkalmazás
- Xerox<sup>®</sup> Print and Scan App for Office 365 alkalmazás
- Xerox<sup>®</sup> Print and Scan App for OneDrive alkalmazás

A Xerox Gallery alkalmazások a Xerox<sup>®</sup> ConnectKey<sup>®</sup> technológiát támogató multifunkciós nyomtatókhoz (MFP-khez), nyomtatókhoz, AltaLink<sup>®</sup> és VersaLink<sup>®</sup> készülékekhez való használatra szolgálnak.

A Xerox Gallery alkalmazások kisméretű alkalmazások, amelyek kiegészítő funkciókat biztosítanak a támogatott Xerox<sup>®</sup> MFP-khez és nyomtatókhoz. A Xerox Gallery alkalmazásokat mindenki azonnal elérheti, akinek van Xerox App Gallery fiókja. A Gallery alkalmazásokat közvetlenül a támogatott MFP-kre és nyomtatókra telepített Xerox App Gallery alkalmazásból lehet feltelepíteni.

#### 1. Gallery-alkalmazások telepítése a Xerox App Gallery alkalmazásból

A következő művelet alapfeltétele, hogy a készülék adminisztrátora már rendelkezzen Xerox App Gallery fiókkal, amelynek a felhasználóneve és jelszava el van mentve. Az elmentett bejelentkezési adatok a készülék minden használójának hozzáférést biztosítanak a Xerox App Galleryhez. Ha Önnek nincs Xerox App Gallery fiókja, kövesse a Xerox App Gallery gyorsbeállítási útmutató utasításait a fiók létrehozásához.

#### Megjegyzés

A készülék hozzáadásának, valamint alkalmazások a Xerox App Gallery fiókhoz való hozzáadásának és telepítésének a részletes utasításaihoz tekintse meg az útmutató végén található dokumentumhivatkozásokat.

- a. A készülék kezdőképernyőjén válassza a Xerox App Gallery alkalmazást. Megjelenik az App Gallery.
- b. Felfelé és lefelé görgetve keresse meg a kívánt alkalmazást.
- c. Válassza ki a kívánt alkalmazást, majd válassza a **Telepítés** elemet.**Ha elérhető az alkalmazás új verziója**, kattintson a Frissítés gombra.

Megjelenik a Licencszerződés párbeszédablak.

d. Válassza ki az Elfogadom **gombot**. Elkezdődik a telepítés.

#### Megjegyzés

Ha nem sikeres az alkalmazás telepítése, megjelenik a Telepítés gomb. A telepítés ismételt megpróbálásához kattintson a Telepítés gombra.

e. A Xerox App Gallery alkalmazásból való kilépéshez és a készülék alapértelmezett oldalára való visszalépéshez nyomja meg a **Szolgáltatások kezdőlap** gombot.

#### 2. Gallery-alkalmazások telepítése a Xerox App Gallery webportálról

A következő művelet alapfeltétele, hogy rendelkezzen Xerox App Gallery fiókkal. Ha Önnek nincs Xerox App Gallery fiókja, kövesse a *Xerox App Gallery gyorsbeállítási útmutató* utasításait a fiók létrehozásához.

#### Megjegyzés

A készülék hozzáadásának, valamint alkalmazások a Xerox App Gallery fiókhoz való hozzáadásának és telepítésének a részletes utasításaihoz tekintse meg az útmutató végén található dokumentumhivatkozásokat.

- a. Lépjen a Xerox App Gallery címére: <u>https://appgallery.external.xerox.com/xerox\_app\_gallery</u>
- b. Válassza a Bejelentkezés gombot.
- c. Adjon meg érvényes Felhasználói azonosítót és Jelszót.
- d. Az Összes alkalmazás fülön keresse meg a kívánt alkalmazást, majd válassza a **Hozzáadás a Saját alkalmazásokhoz** elemet.
- e. Ha szükséges, a Készülékek fülön hozzáadhat egy MFP-t vagy nyomtatót.
- f. A Saját alkalmazások fülön keresse ki a listáról a kívánt Gallery-alkalmazást.
- g. A Műveletek oszlopban válassza a Telepítés lehetőséget.
- h. Kövesse a képernyőn megjelenő utasításokat az alkalmazás telepítéséhez.

#### 3. Adott forrásból nyomtatást végző Gallery-alkalmazások

- a. A készülék kezdőképernyőjén válassza a **Gallery App** lehetőséget. Megjelenik a Gallery App bejelentkezési ablaka.
- b. Jelentkezzen be a Gallery App alkalmazásba a felhőszolgáltatáshoz használt hitelesítési adataival.
- c. Válassza ki a Nyomtatás adott helyről lehetőséget.
- d. Válasszon nyomtatandó dokumentumot.
- e. Válassza az **OK** gombot.
- f. Válasszon Nyomtatási beállításokat.
- g. Válassza az Indítás/Nyomtatás lehetőséget.

#### 4. Célhelyre szkennelést végző Gallery-alkalmazások

- a. A készülék kezdőképernyőjén válassza a **Gallery App** lehetőséget. Megjelenik az Gallery App bejelentkezési ablaka.
- b. Jelentkezzen be a Gallery App alkalmazásba a felhőszolgáltatáshoz használt hitelesítési adataival.
- c. Válassza a **Beolvasás adott helyre** lehetőséget.
- d. Tallózzon a mappához, amelybe szkennelni szeretne.
- e. Válassza az **OK** gombot.
- f. Válasszon Szkennelési beállításokat.
- g. Válassza az Indítás/Nyomtatás lehetőséget.

## Támogatás

## Internetes segítség és dokumentáció

Xerox App Gallery tudásbázis http://www.support.xerox.com/support/xerox-app-gallery/support

Xerox App Gallery dokumentáció <u>http://www.support.xerox.com/support/xerox-app-gallery/documentation/</u>

Segítség fiókok létrehozásához:

Dropbox https://www.dropbox.com/

Google Drive <u>https://www.google.com/drive/</u> Office 365 <u>https://products.office.com/</u>

office 505 <u>metps.//produces.office.com/</u>

OneDrive <u>https://onedrive.live.com/about/</u>

Box https://www.box.com/

## Ügyféltámogatási fórum

Itt találja az ügyféltámogatási fórumot: http://forum.support.xerox.com/.

## Támogatott multifunkciós nyomtatók (MFP-k) és nyomtatók

A következő lista azokat az MFP-ket és nyomtatókat tartalmazza, amelyek támogatják a Xerox® App Gallery alkalmazás használatát:

- Xerox<sup>®</sup> WorkCentre<sup>®</sup> 3655 multifunkciós nyomtató, amelyre be van töltve a 2016-os ConnectKey technológiát támogató MFP-k/WorkCentre 3655i szoftvere
- WorkCentre 5845/5855 multifunkciós nyomtató, amelyre be van töltve a 2016-os ConnectKey technológiát támogató MFP-k szoftvere
- WorkCentre 5865/5875/5890 multifunkciós nyomtató, amelyre be van töltve a 2016-os ConnectKey technológiát támogató MFP-k / WorkCentre 5865i/5875i/5890i szoftvere
- WorkCentre 5945/5955 multifunkciós nyomtató, amelyre be van töltve a 2016-os ConnectKey technológiát támogató MFP-k / WorkCentre 5945i/5955i szoftvere
- WorkCentre 6655 multifunkciós nyomtató, amelyre be van töltve a 2016-os ConnectKey technológiát támogató MFP-k / WorkCentre 6655i szoftvere
- WorkCentre 7220/7225 multifunkciós nyomtató, amelyre be van töltve a 2016-os ConnectKey technológiát támogató MFP-k / WorkCentre 7220i/7225i szoftvere
- WorkCentre 7830/7835/7845/7855 multifunkciós nyomtató, amelyre be van töltve a 2016-os ConnectKey technológiát támogató MFP-k / WorkCentre 7830i/7835i/7845i/7855i szoftvere
- WorkCentre 7970 multifunkciós nyomtató, amelyre be van töltve a 2016-os ConnectKey technológiát támogató MFP-k / WorkCentre 7970i szoftvere
- Xerox<sup>®</sup> AltaLink<sup>®</sup> C8070 multifunkciós nyomtató
- Xerox<sup>®</sup> AltaLink<sup>®</sup> B8065 multifunkciós nyomtató
- Xerox<sup>®</sup> VersaLink<sup>®</sup> C405N multifunkciós nyomtató
- Xerox<sup>®</sup> VersaLink<sup>®</sup> C400N nyomtató
- Xerox<sup>®</sup> VersaLink<sup>®</sup> B405N multifunkciós nyomtató
- Xerox<sup>®</sup> VersaLink<sup>®</sup> B400N nyomtató
- Xerox<sup>®</sup> VersaLink<sup>®</sup> B7035 multifunkciós nyomtató

©2017 Xerox Corporation. Minden jog fenntartva. A Xerox®, a Xerox és ábrás védjegy®, a ConnectKey®, a VersaLink®, az AltaLink® és a WorkCentre® a Xerox Corporation védjegyei az Egyesült Államokban és/vagy más országokban. Az Android<sup>®</sup> a Google Inc., az Apple® és a Mac® az Apple Inc. védjegye az Egyesült Államokban és/vagy más országokban. BR20198

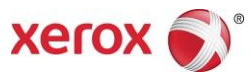